# Hands-On Lab 1: Simulating Digital Communication Chains Using Simulink

# Objective

The objective of this lab is to familiarize students with Simulink's Communication Blockset by simulating a basic digital communication system. By the end of the lab, students will understand how to model, simulate, and analyze digital communication systems using Simulink.

# Prerequisites

- Basic understanding of digital communication concepts such as modulation, demodulation, and noise.
- Familiarity with MATLAB and Simulink environments.

## Lab Structure

- 1. Introduction to Communication Blockset in Simulink
  - Overview of Simulink and the Communication Blockset.
  - Understanding signal terminology: Frame vs. Sample.
  - Exploring source and sink libraries.

## 2. Step-by-Step Simulation of a Digital Communication Chain

- Setting up the simulation environment.
- Modulating a digital signal.
- Introducing noise and simulating channel effects.
- Demodulating and analyzing the received signal.

### 3. Analysis and Interpretation of Results

- Measuring performance metrics such as Bit Error Rate (BER).
- Visualizing signals using scopes and constellation diagrams.
- Understanding the impact of noise and channel conditions.

# **Detailed Steps**

### 1. Introduction to Communication Blockset in Simulink

**Objective**: Get familiar with the basic blocks and signal terminology.

- Frame vs. Sample:
  - Sample: Represents a single data point at a specific time.
  - Frame: A collection of samples over a period, representing a segment of a signal.
- Source and Sink Libraries:
  - Source: Blocks that generate input signals (e.g., Random Integer Generator, Sine Wave).
  - Sink: Blocks that capture output (e.g., Scope, To Workspace).

### 2. Simulation of a Digital Communication Chain

**Objective**: Build and simulate a simple digital communication system.

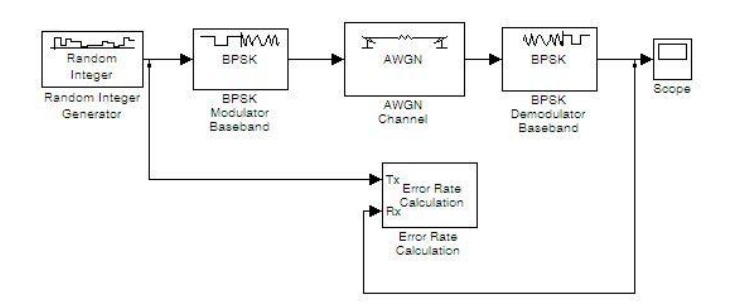

## Figure 01

Step-by-Step Guide to Building the Scheme

### 1. Open MATLAB and Simulink:

- Launch MATLAB.
- Open Simulink by typing simulink in the MATLAB Command Window.

### 2. Create a New Model:

• In Simulink, click on File > New > Model to create a new model.

## 3. Add Blocks to the Model:

#### a. Add the Random Integer Generator:

- In the Simulink Library Browser, navigate to Communications System Toolbox > Comm Sources.
- Drag and drop the **Random Integer Generator** block into your model.
- Double-click the block to configure it. Set the M-ary number to 2 (for binary signals).

#### b. Add the BPSK Modulator:

- In the Library Browser, go to Communications System Toolbox > Modulation > Digital Baseband Modulation.
- Drag the **BPSK Modulator Baseband** block into the model.

#### c. Add the AWGN Channel:

- Navigate to Communications System Toolbox > Channels.
- Drag the AWGN Channel block into the model.
- Double-click the block and set the Eb/No (dB) to your desired value (e.g., 10 dB).

#### d. Add the BPSK Demodulator:

- Go back to Communications System Toolbox > Modulation > Digital Baseband Modulation.
- Drag the **BPSK Demodulator Baseband** block into the model.

#### e. Add the Scope for Visualization:

- Go to Simulink > Sinks.
- Drag and drop the **Scope** block into the model.

# f. Add the BER Calculation:

In Communications System Toolbox > Utilities, find and drag the Error Rate
 Calculation block into the model.

### 4. Connect the Blocks:

- Connect the blocks as follows:
  - Random Integer Generator → BPSK Modulator Baseband → AWGN
    Channel → BPSK Demodulator Baseband → Scope.
  - Also, connect the output of the Random Integer Generator directly to the first input of the Error Rate Calculation block.
  - Connect the output of the BPSK Demodulator Baseband to the second input of the Error Rate Calculation block.

### 5. Configure the Simulation:

- Set the simulation time to a suitable value (e.g., 1000).
- Save your model with an appropriate name.

## 6. Run the Simulation:

- Click on the "Run" button to start the simulation.
- Open the Scope to observe the transmitted and received signals.
- Check the results in the **Error Rate Calculation** block to see the Bit Error Rate (BER).

### **3.** Analysis and Interpretation of Results

**Objective**: Analyze the simulated communication system's performance.

- Run the simulation and observe the output on the Scope.
- Measure the Bit Error Rate (BER) using the BER Calculator.
  - Experiment with different SNR values and observe how noise impacts the BER.
- Visualize the signal constellation using a **Constellation Diagram** block.
  - Analyze how noise distorts the constellation points.

- 4- Effect of the modulation on the BER
  - In the system (figure 01) replace BPSK by **QPSK modulator** then **16-QAM modulator using** adequate demodulator for each example (set M=16 for 16QAM).
  - Compute BER with different SNR in each modulation and compare

## **Questions for Students**

- 1. How does increasing the SNR affect the Bit Error Rate?
- 2. What is the difference between the signals observed at the transmitter and receiver?
- 3. How does the channel impact signal quality in the given communication system?